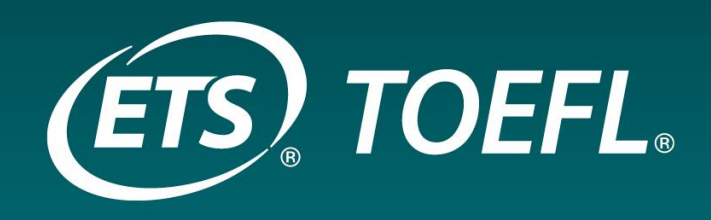

# Test TOEFL® iBT : Guide d'inscription

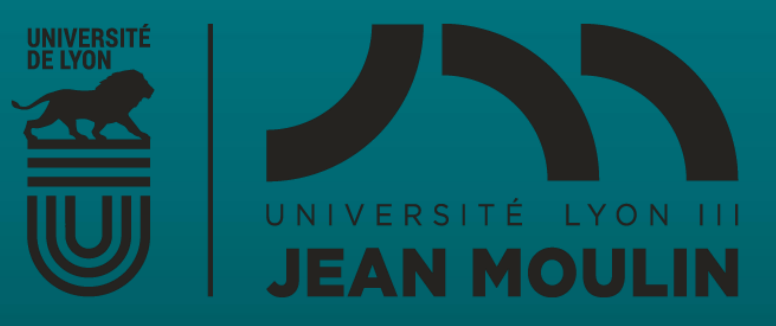

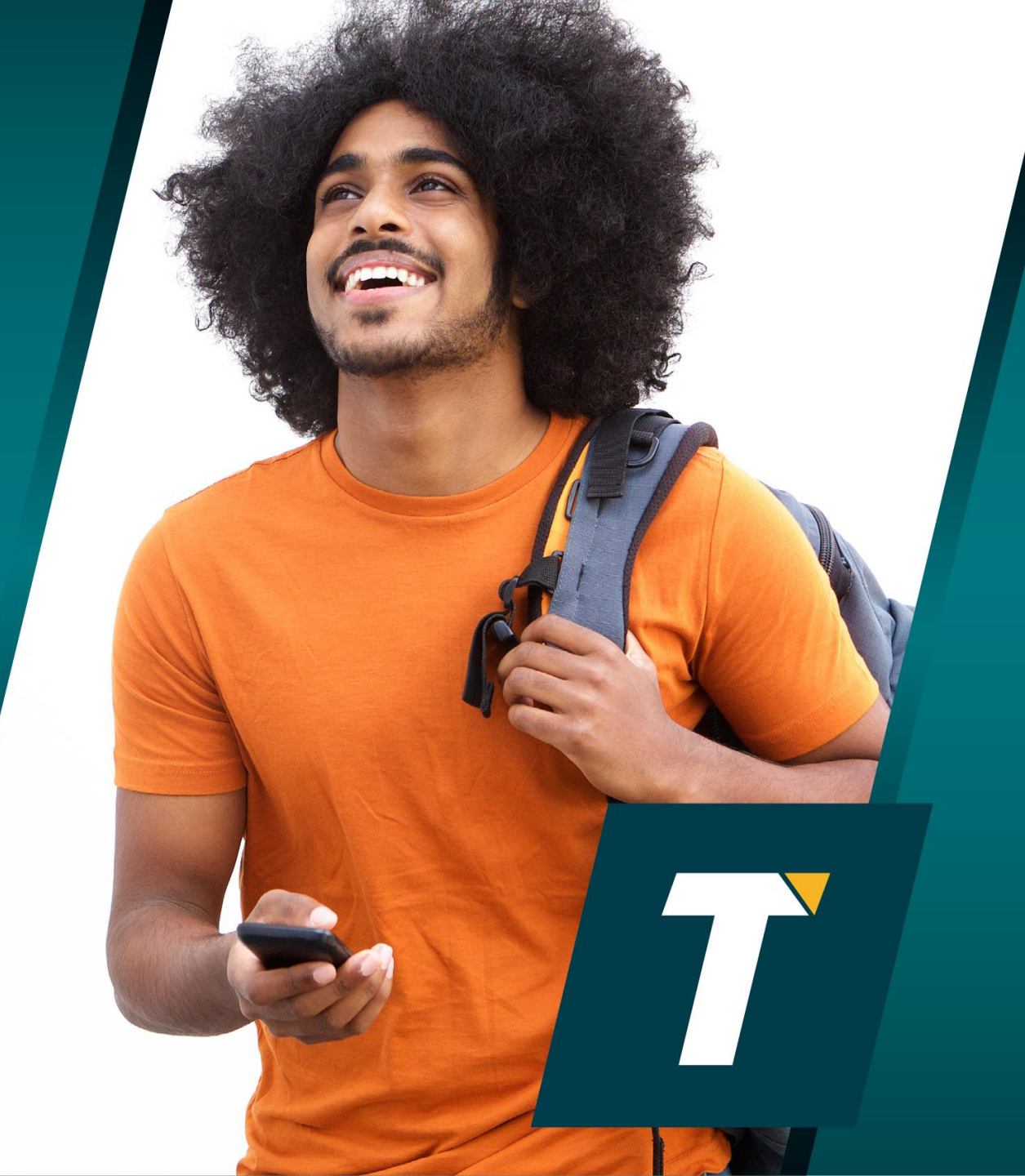

# **Règles concernant l'inscription au test**

- Vous devez impérativement vous renseigner auprès de votre école pour connaître les dates à respecter lors de votre inscription au test.
- Attention : toute **inscription de dernière minute inclut des frais supplémentaires** qui seraient à votre charge.

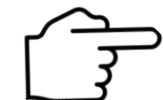

Veuillez nous contacter par mail si vous rencontrez un problème avec votre voucher:

TOEFL-FR@etsglobal.org

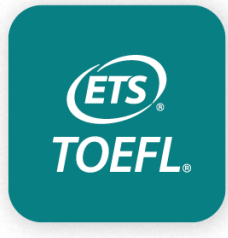

# Créez votre compte

- La création de votre compte TOEFL iBT s'effectue comme pour toute plate-forme.
   Vous devez indiquer :
- vos informations d'identité,
- votre adresse mail (votre adresse mail nominative liée à Lyon III),
- votre adresse postale, etc.
- Attention à bien NOTER vos User Name & Password, vous en aurez besoin par la suite pour récupérer vos scores !

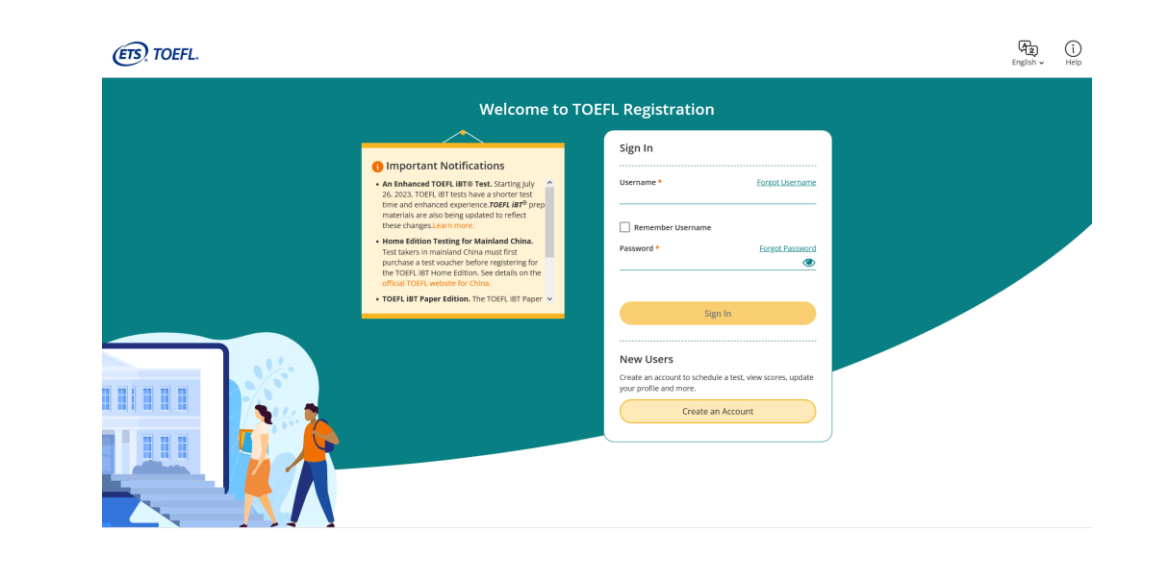

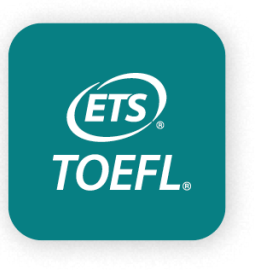

#### www.ets.org/mytoefl

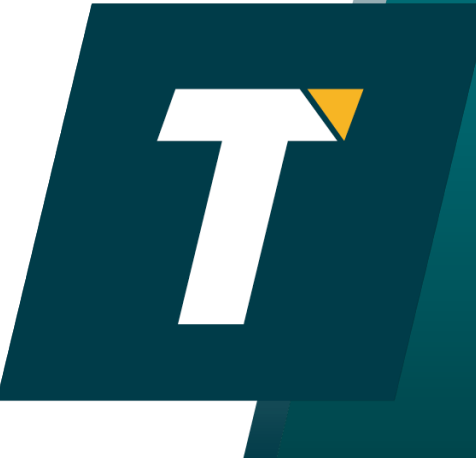

# Créez votre compte

- Veillez à bien renseigner vos noms ET prénoms (si vous en avez plusieurs et à hauteur de 3 maximum) tels qu'ils apparaissent dans le document d'identité que vous comptez présenter le jour du test.
- Indiquez vos autres prénoms dans la case first/given name après votre premier prénom, et non pas middle name.

| С                                                          | reate an Account                                                     |  |  |  |  |
|------------------------------------------------------------|----------------------------------------------------------------------|--|--|--|--|
| 0                                                          |                                                                      |  |  |  |  |
| Q                                                          | First/Given Name* 🚯                                                  |  |  |  |  |
| Your name must match the ID you show when taking the test. | Check box if you do not have a first/given name or last/family name. |  |  |  |  |
| 1 ID Requirements                                          | Middle Name 🚯                                                        |  |  |  |  |
|                                                            | Last/Family Name* 🚯                                                  |  |  |  |  |
|                                                            | Gender* 🚯                                                            |  |  |  |  |
|                                                            | Select 💟                                                             |  |  |  |  |
|                                                            | Date of Birth* 🚯                                                     |  |  |  |  |
|                                                            | Month Day Year 🕄                                                     |  |  |  |  |
|                                                            | Month 💟 Day 💟 Year                                                   |  |  |  |  |

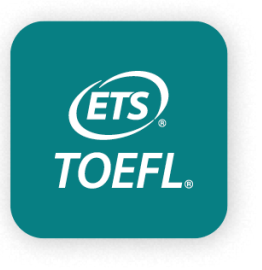

www.ets.org/mytoefl

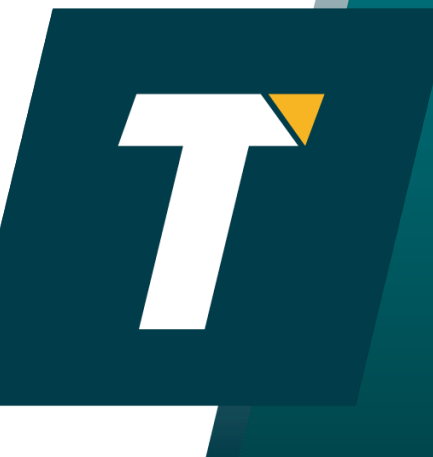

# Créez votre compte

 Pour la partie *Birth Name (Last),* qui se trouve tout en bas de la page, merci de bien vouloir tronquer votre nom de famille s'il contient plus de 10 lettres. This information helps ETS ensure that our assessments are fair to all test-takers around the world.

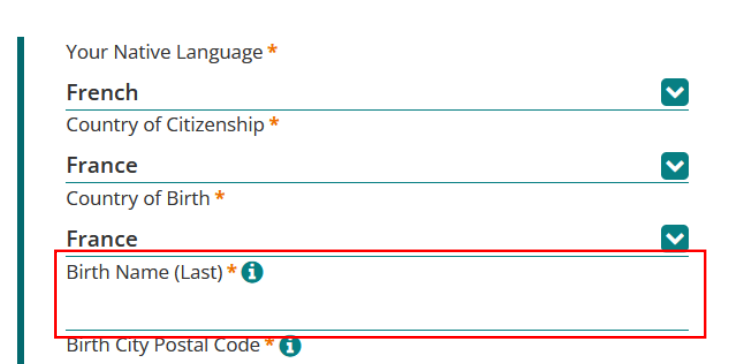

Send me updates and special offers about ETS products and

services.

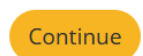

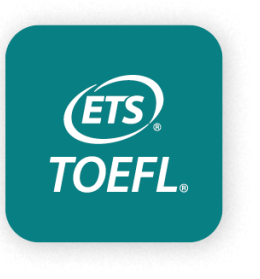

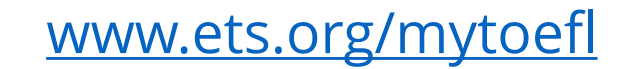

# Page d'accueil du compte

Cliquez sur *Register for a test* 

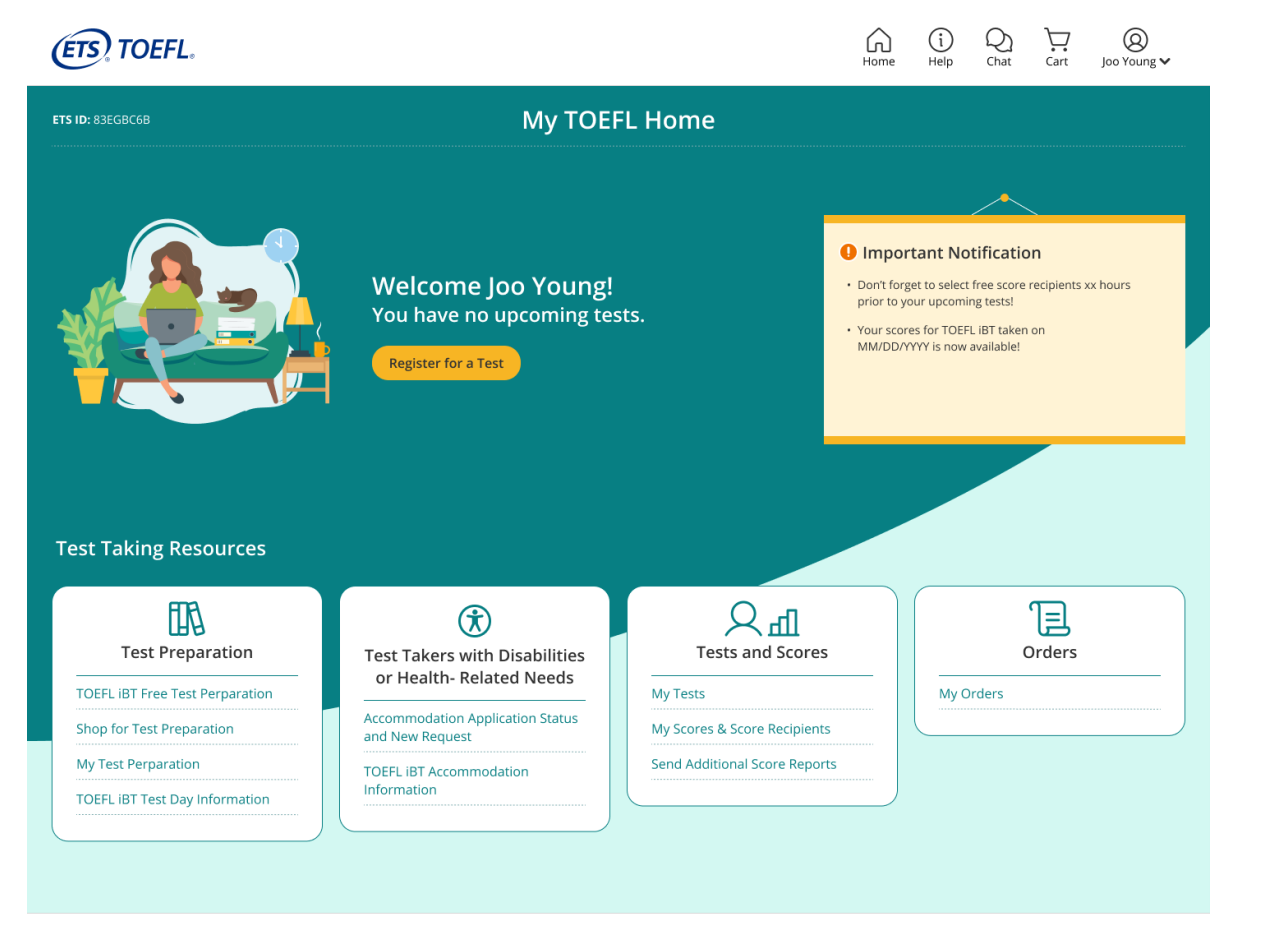

Contact Us | Legal | Privacy & Security | ETS Trademarks | Get Adobe Reader (for PDFs) Copyright © 2023 by Educational Testing Service. All rights reserved. All trademarks are the property of their respective owners.

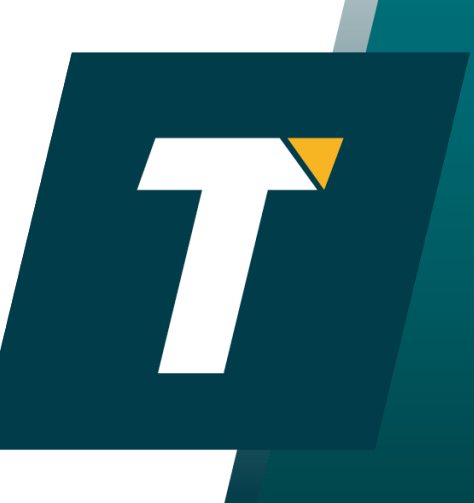

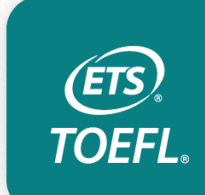

# Choisissez le format du test

→ Sélectionnez le TOEFL iBT Home Edition si vous souhaitez passer la version en ligne.

ATTENTION: pour la Home Edition, vous devez impérativement vous trouver en France métropolitaine.

→ Sélectionnez le TOEFL iBT at test center si vous souhaitez le passer dans un centre de test

| TOEFL iBT®<br>At Test Center                                                                                                    | TOEFL iBT Home Edition<br>At Home Testing Checklist                                                                                   | TOEFL iBT Paper Edition <b>()</b>               |
|----------------------------------------------------------------------------------------------------|----------------------------------------------------------------------------------------------------|-------------------------------------------------|
| Premier test of academic English                                                                                                    | Same trusted test as TOEFL iBT                                                                                                    | Paper version of the TOEFL iBT                  |
| S Trusted worldwide                                                                                                    | Conveniently take the test from home                                                                                                  | Take Reading, Listening, Writing at test center |
| Test at test center                                                                                                    | Available as early as 24 hours after registration                                                                                     | Take speaking from home                         |
| Register for This Test                                                                                                    | Register for This Test                                                                                                    | Register for This Test                          |
| Accommodations<br>If you have a disability or health-related nee<br>accommodations approved by ETS <b>before</b> s<br>to find out how to request accommodations | d and require testing accommodations, you must have your<br>cheduling your test appointment. See <u>Disability Accommodatic</u><br>i. | Request Accommodation                           |

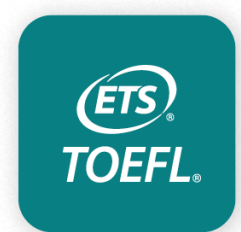

# Sélectionner votre session (présentiel)

Vous serez convoqués à 9h30.

**ETS** 

**TOEFL** 

## → Salles TOEFL : 261, 263, 264 et 265 au **2e étage de la Manufacture des Tabacs (Lyon III)**

Pensez à verifier la salle dans laquelle vous devez passer votre test sur votre convocation.

| Re                                                                                                    | egister for a test                                                                                                    |                                                                           |
|----------------------------------------------------------------------------------------------------|----------------------------------------------------------------------------------------------------|---------------------------------------------------------------------------|
| 1. Selected Test: TOEFL iBT                                                                                                    |                                                                                                    | Edit                                                                      |
| 2. Location: Paris, France                                                                                                    |                                                                                                    | Edit                                                                      |
| 3. Select test center, date and time                                                                                                    | ew by Date View by Distance                                                                                                    |                                                                           |
| Available Dates         Late Fee         Selected Date           Su         Mo         Tu         We         Tn         Fr         Sa           Su         Mo         Tu         We         Tn         Fr         Sa           3         4         5         6         7         8         9           10         11         12         13         14         15         16           17         18         19         20         21         22         23           24         25         26         27         28         29         30 | September 6, 2023 - Wednesday  TOEFL IBT Test Centers  IBT center- ex Jecid - STN204268  S6 Rue De Believlile, Door Code 2619a Fd Cour, Paris, 75020 France  1.9 mi.   ♥ <u>Directions</u> View Available Test Times  TTS Paris (c/o llep Consulting) - STN20642A 32 Rue Franklin, La Courneuve, Paris, 93100 France  5.18 mi.   ♥ <u>Directions</u> View Available Test Times | Show distance in<br>mi km<br>Test Fee<br>\$265.00<br>Test Fee<br>\$265.00 |
| October 2023<br>Su Mo Tu We Th Fr Sa<br>1 2 3 (4) 5 6 (7)                                                                                                    | Are you not finding a test date or tim<br>Search TOEFL IBT Home Edition appointments.                                                                                                    | ie? >                                                                     |

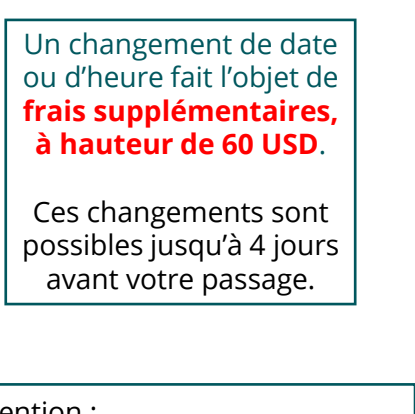

<u>Attention :</u>

Des **frais supplémentaires** (*Late Fees*) de **40 USD non pris en charge par votre voucher** s'appliquent si vous vous inscrivez moins de 7 jours avant la date du test.

Les dates concernées sont marquées d'un **point rouge**.

# Sélectionnez votre session (Home Edition)

|               |                                                                                                    |        |         |           |       |          | Re       | gister f          | or a Te       | st        |          |                   |          |                          |     |
|---------------|----------------------------------------------------------------------------------------------------|--------|---------|-----------|-------|----------|----------|-------------------|---------------|-----------|----------|-------------------|----------|--------------------------|-----|
| 1. Selected   | Test: 1                                                                                                    | OEFL   | iBT®    | Home      | Editi | on       |          |                   |               |           |          |                   |          | Ec                       | dit |
| 2. Time Zon   | e: ET -                                                                                                    | Easte  | ern Tir | me - (G   | GMT - | 04:00)   |          |                   |               |           |          |                   |          | Ec                       | dit |
| 3. Select a t | est da                                                                                                    | te and | d time  |           |       |          |          |                   |               |           |          |                   |          |                          |     |
| O Ava         | ailable Ti                                                                                                    | mes    | Late F  | Fee 🔵     | Selec | ted Date |          | March 22          | , 2023        |           |          |                   |          |                          |     |
|               | March 2023 Before registering for the TOEFL IBT Home Edition, please review the Tes<br>AL Home Testing Equipment and Environment Requirements \$ |        |         |           |       |          |          | Test Fee<br>\$255 |               |           |          |                   |          |                          |     |
| Su            | Mo                                                                                                    | Tu     | We      | Th        | Fr    | Sa       |          |                   |               |           |          |                   | Late     | Registration Fee<br>\$40 |     |
|               |                                                                                                    |        | 1       | 2         | 3     | 4        |          | Select an av      | ailable time: |           |          | Show<br>Whole Day |          |                          |     |
| 5             | 6                                                                                                    | 7      | 8       | 9         | 10    | 11       |          | АМ                |               |           |          |                   |          |                          |     |
| 12            | 13                                                                                                    | 14     | 15      | 16        | 17    | 18       |          | 12:10 AM          | 12:30 AM      | 12:50 AM  | 1:00 AM  | 1:10 AM           | 1:40 AM  | 2:10 AM                  |     |
| 19            | 20                                                                                                    | (21)   | 22      | 23        | 24    | 25       |          | 2:40 AM           | 2:50 AM       | 3:20 AM   | 3:40 AM  | 3:50 AM           | 4:00 AM  | 4:20 AM                  |     |
| 26            | 27                                                                                                    | 28     | 29      | •<br>(30) | 31    | Ť        |          | 4:50 AM           | 5:20 AM       | 5:40 AM   | 5:50 AM  | 6:20 AM           |          | View All AM              |     |
|               | Ŭ                                                                                                    | Ŭ      | Ŭ       | Ŭ         |       |          |          |                   |               |           |          |                   |          |                          |     |
|               |                                                                                                    | A      | pril 20 | 23        |       |          |          | PM                | 10.10.014     | 10.50 014 | 4.00.014 | 4.40.044          | 1.50 011 | 2.20 011                 |     |
| Su            | Mo                                                                                                    | Tu     | We      | Th        | Fr    | Sa       |          | 12:30 PM          | 12:40 PM      | 12:50 PM  | 1:30 PM  | 1:40 PM           | 1:50 PM  | 2:20 PM                  |     |
|               |                                                                                                    |        |         |           |       | 1        |          | 2:40 PM           | 2:50 PM       | 3:20 PM   | 3:30 PM  | 3:40 PM           | 4:00 PM  | 4:10 PM                  |     |
| 2             | 3                                                                                                    | 4      | 5       | 6         | 7     | 8        |          | 4:50 PM           | 5:00 PM       | 5:40 PM   | 5:50 PM  | 6:20 PM           | 6:40 PM  | View All PM              |     |
| 9             | 10                                                                                                    | 11     | 12      | 13        | 14    | 15       |          |                   |               |           |          |                   |          |                          |     |
| 16            | 17                                                                                                    | 18     | (19)    | 20        | 21    | 22       |          | <u>^ ^ / </u>     |               |           | hor      |                   | 16       |                          |     |
| 23            | 24                                                                                                    | 25     | 26      | 27        | 28    | 29       | /        |                   | - 06          | 200       |          | d                 |          | 59                       |     |
| 30            | Ŭ                                                                                                    | Ŭ      | -       | -         |       |          |          |                   |               | 4.0       |          |                   |          |                          |     |
|               |                                                                                                    |        |         |           |       |          | <u> </u> |                   | = de          | e 12      | nuc      | Jaz               | 23h      | <mark>59</mark>          |     |
| <b>()</b> E   | ebruary                                                                                                    | l      |         |           | Ma    | V 🖸      |          |                   |               |           |          |                   |          |                          |     |
|               |                                                                                                    |        |         |           |       |          |          |                   |               |           |          |                   |          |                          |     |

ÊTS

**TOEFL** 

Choisissez une date et une heure d'examen qui vous conviennent.

**Attention :** vous devrez utiliser votre propre matériel, donc pensez à bien vérifier s'il est bien **conforme** avant de vous inscrire.

La Home Edition n'est pas acceptée par toutes les universités étrangères. Veuillez vérifier les versions acceptées auprès des programmes que vous voulez intégrer.

# La réservation de votre session

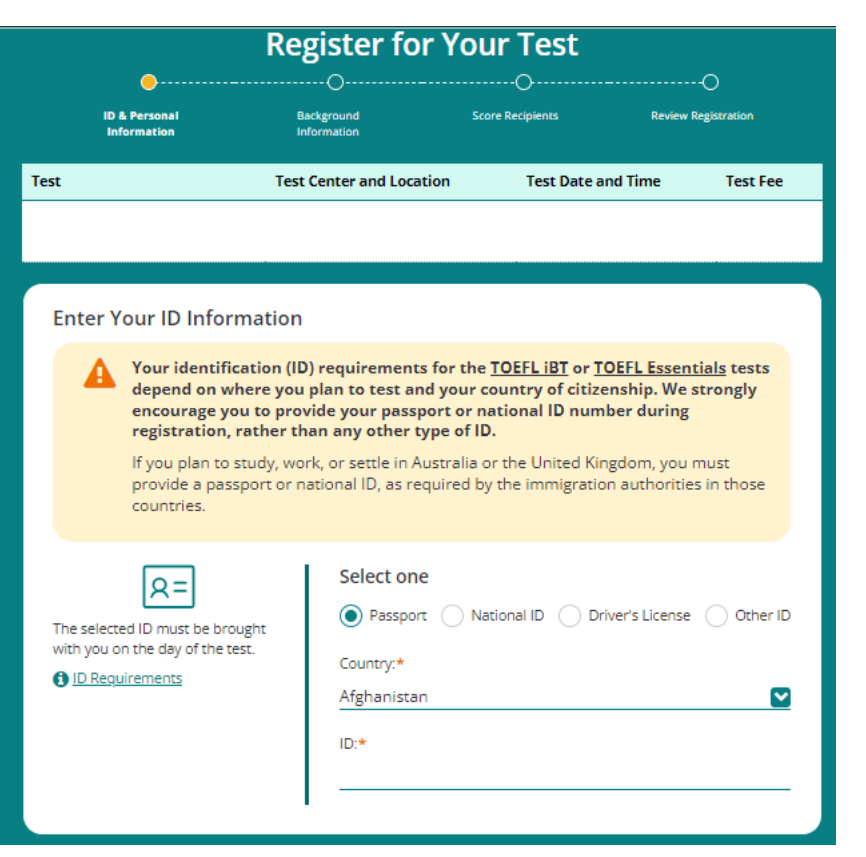

Attention de bien **renseigner correctement les détails de votre ou vos pièce(s) d'identité**.

Pour mémoire : la pièce d'identité (CNI, permis, Passeport, titre de séjour ) doit être en cours de validité le jour du test, vous devez être facilement reconnaissable sur la photo, vos nom(s)prénom(s) doivent être identiques à ceux renseignés sur votre profil TOEFL iBT.

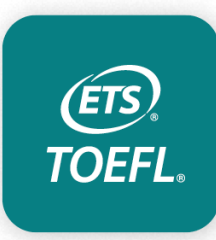

# Documents d'identité à présenter

## **AVANT DE VOUS INSCRIRE:**

- assurez-vous que votre pièce d'identité est valide.
- aucun document endommagé, photocopié ou périmé ne sera accepté.

### **INSCRIPTION ET PASSAGE DU TEST:**

- vous DEVEZ utiliser le même nom que celui qui figure sur le document d'identité que vous allez présenter au test.
- vous DEVEZ présenter une pièce d'identité acceptée lors du test.

Si vous ne respectez pas ces conditions, votre test et/ou vos résultats seront annulés sans remboursement.

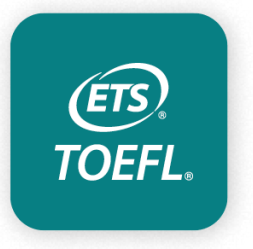

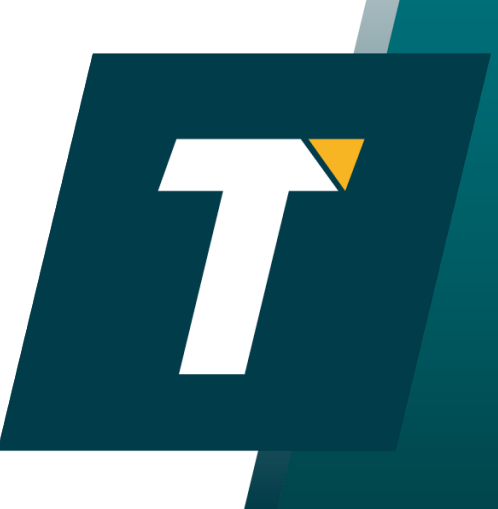

## Rappel : documents d'identité acceptés

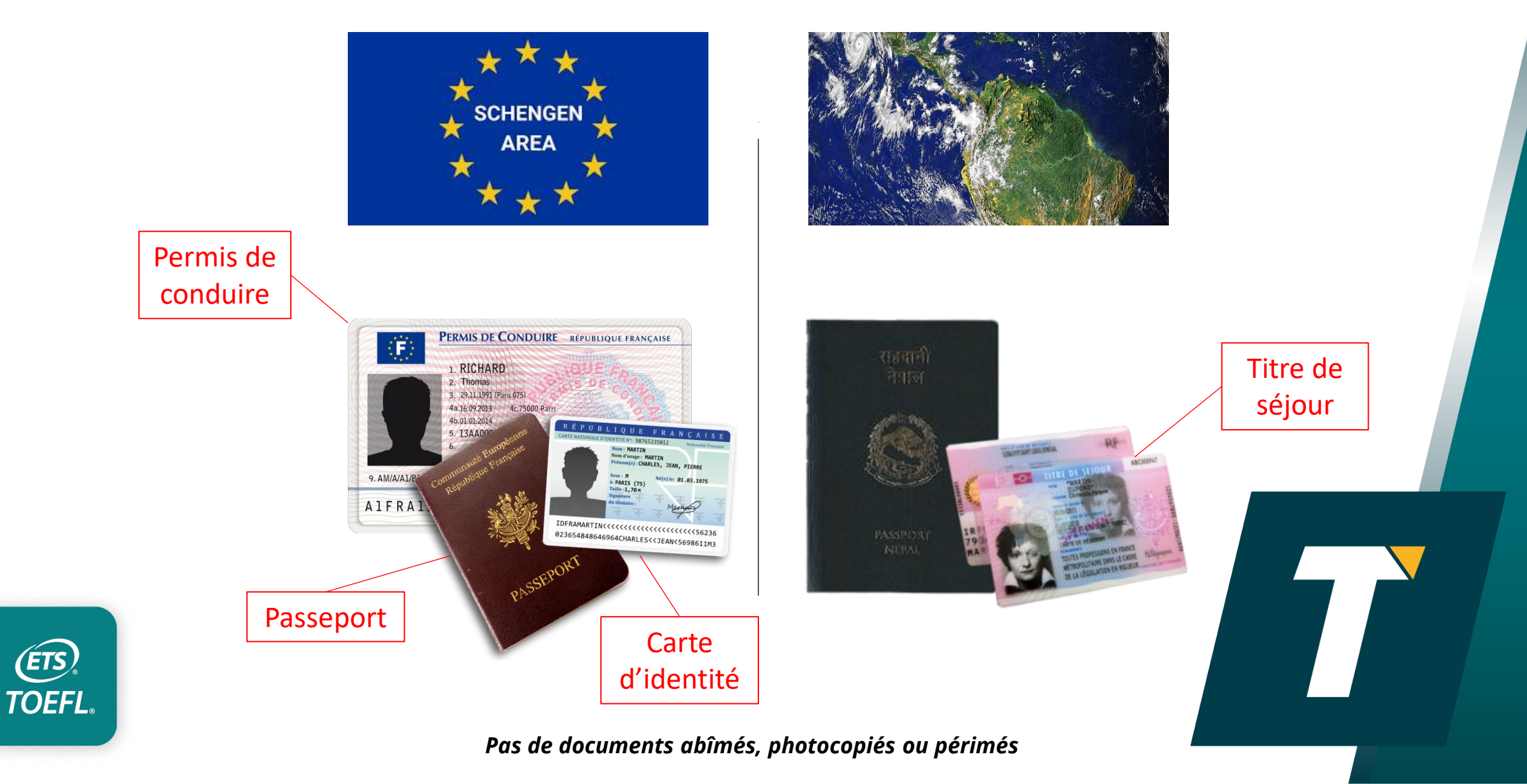

## La réservation de votre session les questions statistiques

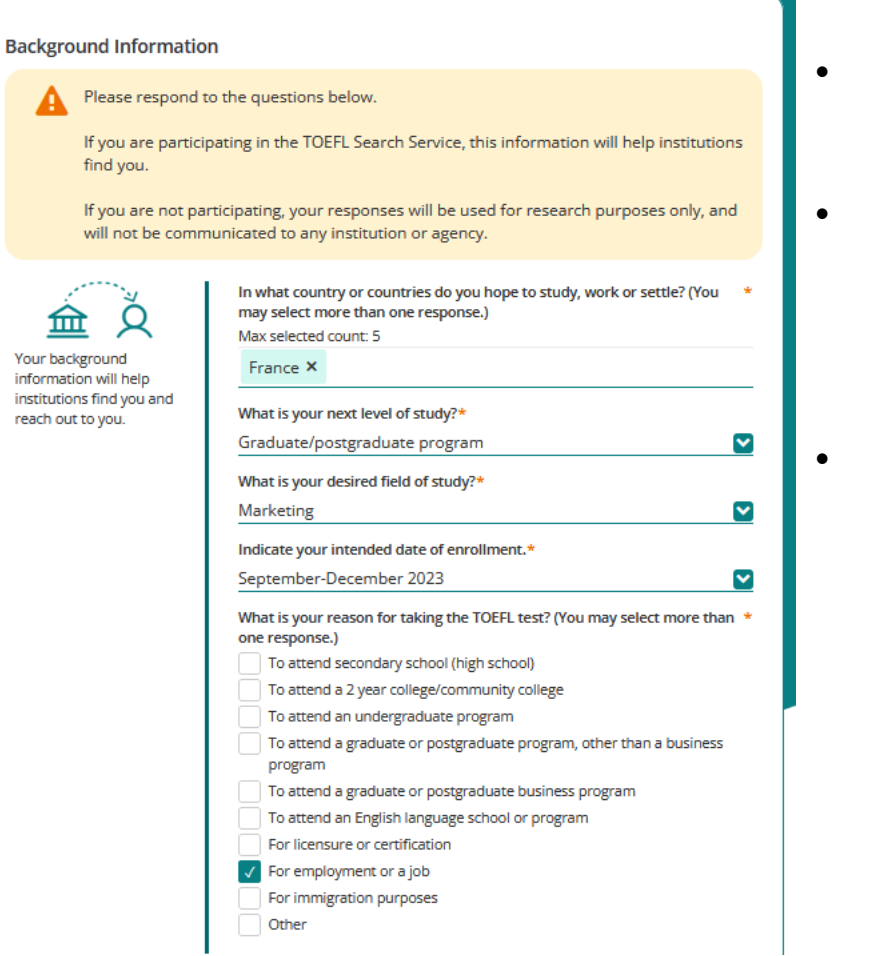

- Suivez les écrans et renseignez les informations demandées ;
- Il s'agit de questions statistiques, n'ayant **AUCUNE** incidence sur votre test TOEFL iBT ;
- Les réponses permettent à ETS de mieux comprendre le profil des candidats.

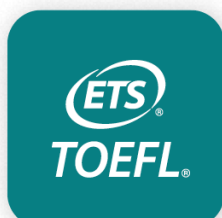

# Ajouts des destinataires de scores

ETS will send your scores to up to four score recipients at no additional cost. Do not include yourself as a recipient.

ETS will send a free score

report to you.

To search for a score recipient, enter information such as institution name or code, country, province/state, city, or ZIP/postal code. Select your score recipient from the search results and click "Add". You can add up to 4 score recipients as part of your test registration.

#### Add a Score Recipient

Enter search criteria streas institution name or code,...

#### Your Personal Score Report Preference

Your scores will be available online approximately 4-8 days after the test. If you opt to receive a printed copy, it will be mailed to you automatically.

Select how you would like to receive your score report.\*

- Online score report only
  - Online score report **and** a paper copy mailed to you

 Online score report and a paper copy mailed to you via express shipping (\$25)

#### Estimated Delivery Times

Il n'est pas nécessaire d'indiquer le code de votre établissement. Vos scores seront automatiquement transmis à votre école.

#### ATTENTION

Veillez à bien sélectionner l'option **Online** and paper scores

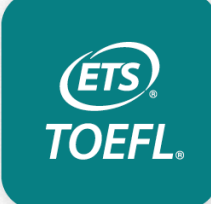

# La réservation de votre session: dernier récapitulatif

| Register for Your Test |                                                      |                                                                    |                               |                                                                                |                                    |  |  |  |  |
|------------------------|------------------------------------------------------|--------------------------------------------------------------------|-------------------------------|--------------------------------------------------------------------------------|------------------------------------|--|--|--|--|
| ID & I<br>Infor        | Personal<br>rmation                                  | Background<br>Information                                          | Score Re                      | cipients                                                                       | Review Registration                |  |  |  |  |
| Review 1               | Fest Registration                                    | ı                                                                  |                               |                                                                                |                                    |  |  |  |  |
| 8                      | Test Taker Info<br>Test Taker Name<br>Noemie BERNARD | Gender<br>Gender<br>Female                                         | Date of Birth<br>mai 17, 2001 |                                                                                |                                    |  |  |  |  |
| Ţ                      | Test Informati<br>Test Title T<br>TOEFL S<br>IBT A   | ON<br>iest Date/Time<br>ieptember 29, 2023<br>M<br>Reporting Dates | -10:00                        | Test Center:<br>CECI Formatio<br>)<br>73 cour Albert<br>Lyon , 69003<br>France | Edit<br>on ( STN20462A<br>: Thomas |  |  |  |  |
| R=                     | Identification I                                     | Information                                                        |                               |                                                                                | Edit                               |  |  |  |  |
| 鱼                      | Score Recipien                                       | ts                                                                 |                               |                                                                                | Edit                               |  |  |  |  |
| 1                      | Score Reportir<br>Online Score Repo                  | ng Preference fo                                                   | or Yourself                   |                                                                                | Edit                               |  |  |  |  |

- Une fois de plus: veillez à
   bien vérifier toutes les
   informations, notamment
   le lieu du test, la date et les
   options choisies. (résultats
   en version papier et
   électronique) ;
- Une fois que la date et le lieu de test sont enregistrés, les modifications sont possibles jusqu'à 4 jours avant le passage du test, mais elles entraînent **des coûts supplémentaires** !

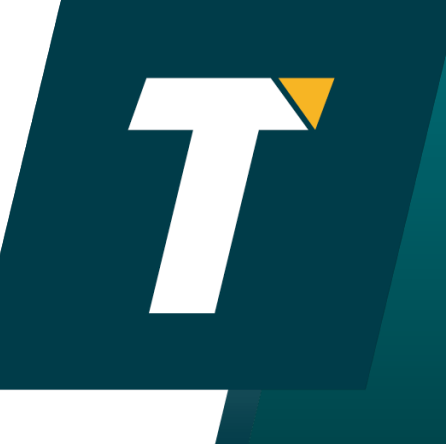

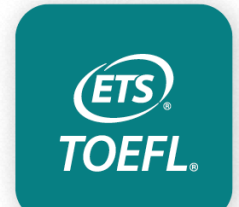

# Le choix des options

 $\odot$ 

 $\odot$ 

 $\odot$ 

 $\odot$ 

Continue

| Shop for Test Preparation                                                                                                    | Practice Tests                                                               |
|----------------------------------------------------------------------------------------------------|------------------------------------------------------------------------------|
| Get the Right Prep for the Right Test                                                                                                    |                                                                              |
| Choose from practice tests, test guides, and prep courses created by the makers of the TOEFL iBT test. They are the best products available to help you prepare for the TOEFL iBT tests. | Guides and Books                                                             |
| test prep materials.                                                                                                    |                                                                              |
| Registration Special: TOEFL Practice Tests                                                                                                    | Courses                                                                      |
| Prepare with TOEFL Practice Tests that are exclusively available during test registration.                                                                                               | TOEFL <sup>®</sup> Value Packs                                               |
| The TOEFL iBT® Complete Practice Test<br>simulates the real TOEFL iBT® testing<br>experience with real past test questions<br>from all four sections.                                    | Cancel Registration Back                                                     |
|                                                                                                    |                                                                              |
| Practice Tests                                                                                                    | Passez à la page<br>suivante, en cliquant sur<br><b>« CONTINUE »</b> tout en |
| Guides and Books                                                                                                    | bas de la page.                                                              |
|                                                                                                    |                                                                              |

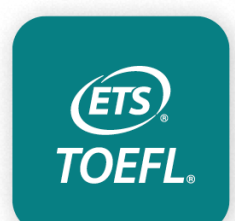

# Le paiement de votre session avec un code promo

Date d'expiration du code promo : 31 janvier 2024

| FL Test  | TOEFL iBT<br>Test Date/Time: Saturday<br>September 30, 2023 - 8:00 AM                                                            | Ø 🗓 | <del>\$265.00</del><br>applied ( <u>Remove</u> ) | Promotion / Voucher Code           | Apply              |
|----------|----------------------------------------------------------------------------------------------------|-----|--------------------------------------------------|------------------------------------|--------------------|
| stration | Test Center: <b>IBT center- ex</b><br>Jecid (STN20426B)<br>86 rue de Belleville<br>Door code 2619A fd cour<br>Paris, 75020<br>FR |     |                                                  | Items (1):<br>Taxes:<br>Discounts: | \$265.00<br>\$0.00 |
| -        |                                                                                                    |     | Continue Shopping                                | Total Amount:                      | 3                  |

(ÊTS)

**TOEFL**<sub>®</sub>

## Le paiement de votre session

#### Back to Order Checkout

| Order Summary<br>modify your order.         | Unit Price | Тах  | Sub-total                     | Shippi<br>Inform                                |
|---------------------------------------------|------------|------|-------------------------------|-------------------------------------------------|
| <b>TOEFL iBT Test</b><br>Quantity: <b>1</b> | 215.00     | 0.00 | 215.00                        |                                                 |
| Subtotal                                    |            |      | 215.00                        |                                                 |
| Тах                                         |            |      | 0.00                          | €.<br>⊠                                         |
|                                             |            |      |                               | This is the n                                   |
| Order Total                                 |            | Amo  | ount (USD)<br><b>\$215.00</b> | receive the p<br>taking a test<br>items to be s |

Shipping/Contact Information

his is the name and address of the person who will eceive the product/service (e.g., the person who will be aking a test or is requesting scores); or, if you ordered tems to be shipped, they will be sent to this address. Contrôlez vos informations avant de procéder au paiement.

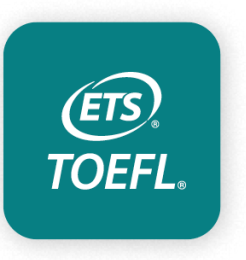

Attention: veuillez bien vérifier que vous avez reçu un message de confirmation dans votre boite mail.

## Le paiement de votre session et la confirmation

### **TRES IMPORTANT:**

- comme pour tout achat sur internet, une fois votre paiement validé, vous recevrez un mail de confirmation ;
- ce mail de confirmation fait foi de « convocation ». Vous n'aurez pas à l'imprimer afin de le présenter le jour du test, cependant, il récapitule tous les détails de votre « commande » (date, heure, lieu du test, options telles que l'envoi des scores à votre établissement, l'envoi des scores papier à votre adresse);
- si vous ne recevez pas le mail, cherchez dans la boite "indésirables";
- nous vous conseillons de le conserver jusqu'à la réception de vos résultats.

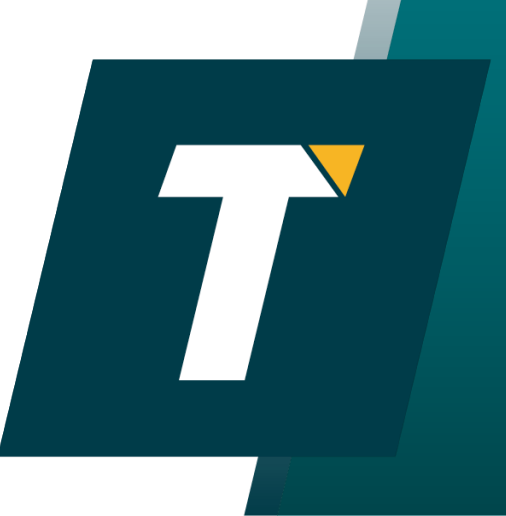

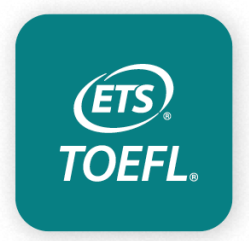

# Pour vérifier l'inscription allez sur: My TOEFL Home

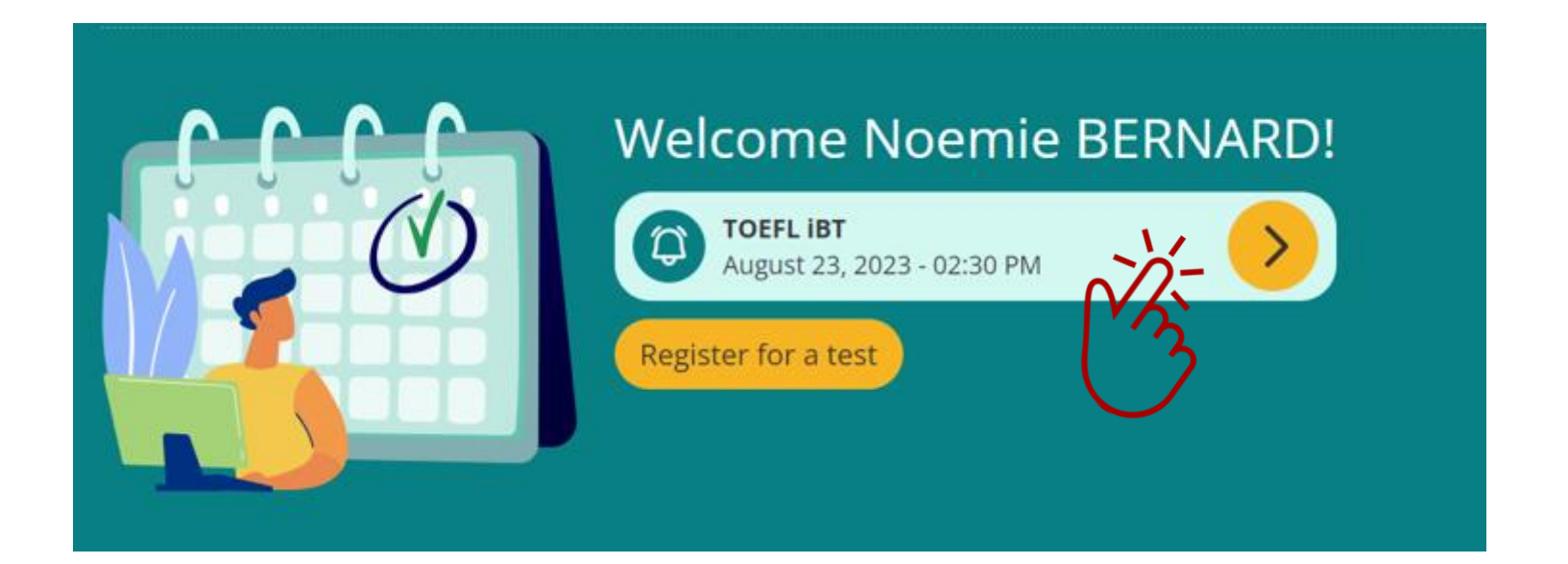

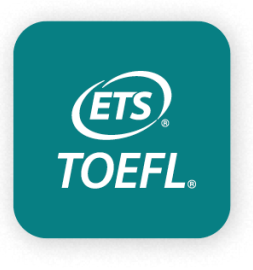

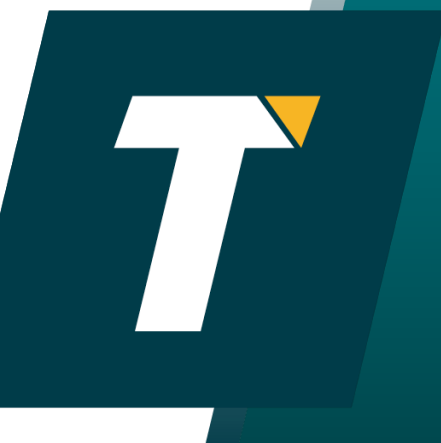

Un doute ? Un souci ? Un problème avec votre inscription ?

**Contactez-nous au :** <u>toefl-fr@etsglobal.org</u>

Pensez à nous indiquer vos prénom(s), nom(s) tels que renseignés lors de votre inscription ET votre ETS ID.

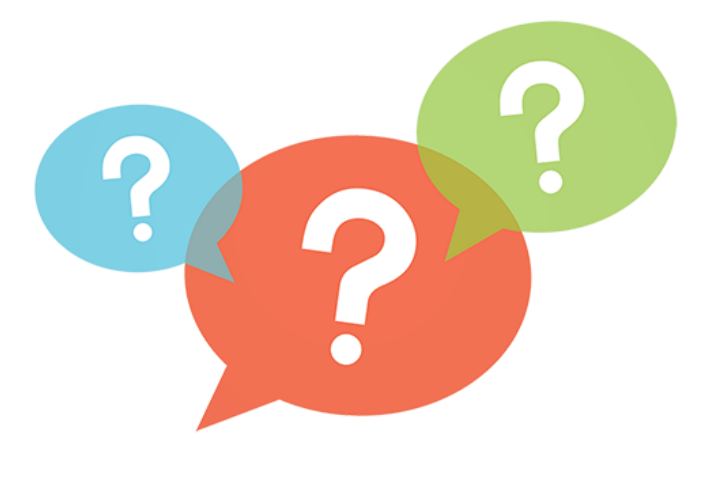

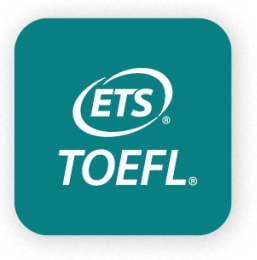